# МЕТОДИЧЕСКИЕ РЕКОМЕНДАЦИИ

по применению набора реагентов

для выявления ДНК Coxiella burnetii

в биологическом материале методом полимеразной цепной

реакции (ПЦР) с гибридизационно-флуоресцентной детекцией

# «АмплиСенс<sup>®</sup> Coxiella burnetii-FL»

# Формат FRT

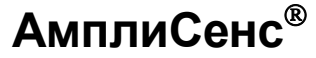

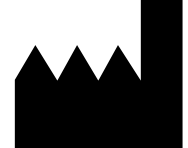

Федеральное бюджетное учреждение науки «Центральный научно-исследовательский институт эпидемиологии», Российская Федерация, 111123, город Москва, улица Новогиреевская, дом ЗА

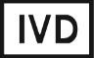

### ОГЛАВЛЕНИЕ

| 3  |
|----|
|    |
|    |
| 4  |
|    |
|    |
| 9  |
|    |
| 14 |
|    |
| 17 |
|    |

#### НАЗНАЧЕНИЕ

Методические рекомендации описывают порядок действий при использовании набора реагентов для выявления ДНК *Coxiella burnetii* в биологическом материале методом полимеразной цепной реакции (ПЦР) с гибридизационно-флуоресцентной детекцией «АмплиСенс<sup>®</sup> *Coxiella burnetii*-FL» совместно с приборами для ПЦР в режиме «реального времени»:

- Rotor-Gene 3000, Rotor-Gene 6000 (Corbett Research, Австралия);
- Rotor-Gene Q (QIAGEN GmbH («Киаген ГмбХ»), Германия);
- iCycler iQ и iQ5 (Bio-Rad Laboratories, Inc. («Био-Рад Лабораториз, Инк.»), США);
- «ДТ-96» (ООО «НПО ДНК-Технология», Россия);
- Mx3000P (Stratagene, США).

#### Соответствие названий флуорофоров и каналов детекции

| Канал для флуорофора     | Название канала детекции для разных моделей приборов <sup>1</sup> |
|--------------------------|-------------------------------------------------------------------|
| Канал для флуорофора FAM | FAM/Green                                                         |
| Канал для флуорофора ЈОЕ | JOE/HEX/R6G/Yellow/Cy3                                            |

Формат FRT Форма 1: REF R-B85-50-F(RG,iQ,Mx,Dt), REF H-1951-1/ VER 24.03.21/ стр. 3 из 20

<sup>&</sup>lt;sup>1</sup> Название каналов детекции для соответствующего детектора см. в соответствующем разделе методических рекомендаций к набору реагентов.

# ПРОВЕДЕНИЕ АМПЛИФИКАЦИИ И АНАЛИЗ РЕЗУЛЬТАТОВ ПРИ ПОМОЩИ ПРИБОРОВ Rotor-Gene 3000/6000 (Corbett Research, Австралия) и Rotor-Gene Q (QIAGEN GmbH («Киаген ГмбХ»), Германия)

Для работы с прибором Rotor-Gene 3000 следует использовать программу Rotor-Gene версии 6, с приборами Rotor-Gene 6000 и Rotor-Gene Q – русифицированную программу Rotor-Gene 6000 версии 1.8.17.5 (или выше), или программу Rotor-Gene 6000 версии 1.7 (build 67) или выше.

Далее по тексту термины, соответствующие разным версиям приборов и программного обеспечения указаны в следующем порядке: для англоязычной версии программы Rotor-Gene 3000/для англоязычной версии программы Rotor-Gene 6000/для русскоязычной версии программы Rotor-Gene 6000.

Провести этапы пробоподготовки и приготовления реакционных смесей согласно инструкции к набору реагентов. При работе с прибором Rotor-Gene 3000, Rotor-Gene 6000 и Rotor-Gene Q рекомендуется использование прозрачных пробирок для ПЦР объемом 0,2 мл с плоской крышкой (детекция через дно пробирки).

#### Программирование амплификатора

- 1. Включить прибор.
- Поместить пробирки в ротор амплификатора так, чтобы первая пробирка попала в лунку 1; установить ротор в прибор, закрыть крышку (ячейки ротора пронумерованы, эти номера используются в дальнейшем для программирования положения проб в амплификаторе).
- 3. Нажать кнопку *New/Новый* в основном меню программы.
- 4. В открывшемся окне выбрать шаблон запуска эксперимента Advanced/Детальный мастер и выделить Dual Labeled Probe/Hydrolysis probes/Флуоресцентные зонды (TaqMan). Нажать кнопку New/Hoвый.
- 5. В открывшемся окне выбрать ротор на 36 лунок 36-Well Rotor/36-луночный ротор и отметить, что вы не используете пробирки с выпуклыми крышками (Rotor-Gene 3000) / одето фиксирующее кольцо (Rotor-Gene 6000). Нажать кнопку Next/Далее.
- 6. В открывшемся окне задать оператора и выбрать объем реакционной смеси: *Reaction volume/Объем реакции* – 25 мкл. Для прибора Rotor-Gene 6000 установить галочку напротив функции 15 µI oil layer volume/15 µL объем масла/воска. Нажать кнопку Next/Далее.

7. В открывшемся окне необходимо задать температурный профиль эксперимента. Для этого нажать кнопку *Edit profile/Редактор профиля* и задать следующие параметры (см. табл. 1):

Таблица 1

| Цикл                   | Температура, °С | Время  | Измерение<br>флуоресценции | Кол-во<br>циклов |
|------------------------|-----------------|--------|----------------------------|------------------|
| Hold/Удерж.<br>темп-ры | 95              | 15 мин | -                          | 1                |
| Qualization 4/         | 95              | 5 c    | -                          |                  |
|                        | 60              | 20 c   | -                          | 5                |
| циклирование т         | 72              | 15 c   | -                          |                  |
| Outline 2/             | 95              | 5 c    | -                          |                  |
|                        | 56              | 20 c   | FAM/Green, JOE/Yellow      | 40               |
| цию ирование 2         | 72              | 15 c   | —                          |                  |

Программа амплификации

- 8. Нажать кнопку ОК/Да.
- 9. В окне New Run Wizard/Macmep Нового Теста нажать кнопку Calibrate/Gain Optimisation.../Опт.уровня сигн.
  - осуществлять калибровку по каналам FAM/Green, JOE/Yellow (нажать кнопку Calibrate Acquiring/Optimise Acquiring/Onm. Детек-мых);
  - калибровать перед первым измерением (*Perform Calibration Before* 1<sup>st</sup> Acquisition/Perform Optimisation Before 1<sup>st</sup> Acquisition/Выполнить оптимизацию при 1-м шаге детекции);
  - установка калибровки канала для всех красителей от 5FI до 10FI (кнопка Edit.../Правка..., окно Auto gain calibration channel settings/Asmoоптимизация уровня сигнала). Нажать кнопку Close/Закрыть.
- 10. Нажать кнопку Next/Далее, запустить амплификацию кнопкой Start run/Cmapm.
- 11. Дать название эксперименту и сохранить его на диске (в этом файле будут автоматически сохранены результаты данного эксперимента).
- 12. Внести данные в таблицу образцов (открывается автоматически после запуска амплификации). В колонке **Name/Имя** указать названия/номера исследуемых клинических и контрольных образцов. Для пустых ячеек установить тип **None/Пусто**.

**ВНИМАНИЕ!** При установке типа *None/Пусто* данные образца анализироваться не будут!

#### Анализ результатов

Полученные результаты анализируются с помощью программного обеспечения прибора Rotor-Gene. Результаты интерпретируются на основании наличия (или

отсутствия) пересечения кривой флуоресценции **S**-образной (сигмообразной) формы с установленной на соответствующем уровне пороговой линией, что определяет наличие (или отсутствие) значения порогового цикла *Ct* в соответствующей графе таблицы результатов.

#### Анализ результатов амплификации по каналу FAM/Green:

- Активировать нажатием в меню кнопки Analysis/Анализ, выбрать режим анализа Quantitation/Количественный, активировать кнопку Cycling A. FAM/Cycling A. Green, Show/Показать.
- 2. Отменить автоматический выбор уровня пороговой линии *Threshold/Порог*.
- 3. Выбрать линейный тип шкалы (*Linear scale/Линейная шкала*).
- В меню основного окна (Quantitation analysis/Количественный анализ) должны быть активированы кнопки Dynamic tube/Динамич.фон и Slope Correct/Коррек. Уклона.
- 5. В меню *CT Calculation/Вычисление CT* (в правой части окна) выставить уровень пороговой линии *Threshold/Порог* = 0.03.
- Выбрать параметр More settings/Outlier Removal/Устранение выбросов и установить значение порога отрицательных проб (NTC threshold/Порог Фона ПФ) равным 5 %.
- 7. В меню *Eliminate cycles before:/Исключить циклы до:* (в правой части окна) выставить *5.*
- 8. В таблице результатов (окно *Quant. results/Количественные Результаты*) появятся значения *Ct.*

#### Анализ результатов реакции амплификации по каналу JOE/Yellow:

- Активировать нажатием в меню кнопки Analysis/Анализ, выбрать режим анализа Quantitation/Количественный, активировать кнопку Cycling A. JOE/Cycling A. Yellow, Show/Показать.
- 2. Отменить автоматический выбор уровня пороговой линии *Threshold/Порог*.
- 3. Выбрать линейный тип шкалы (*Linear scale/Линейная шкала*).
- В меню основного окна (Quantitation analysis/Количественный анализ) необходимо активировать кнопки Dynamic tube/Динамич.фон и Slope Correct/Коррект. Уклона.
- 5. В меню *CT Calculation/Вычисление CT* (в правой части окна) выставить уровень пороговой линии *Threshold/Порог = 0.03*.
- 6. Выбрать параметр *More settings/Outlier Removal/Устранение выбросов* и установить значение порога отрицательных проб (*NTC threshold /Порог Фона* -

**ПФ**) равным **5** %.

- В меню Eliminate cycles before:/Исключить циклы до: (в правой части окна) выставить – 5.
- 8. В таблице результатов (окно *Quant. results/Количественные Результаты*) появятся значения *Ct.*

**<u>ВНИМАНИЕ!</u>** При анализе кривых флуоресценции по всем каналам в том случае, если кривые флуоресценции не соответствуют экспоненциальному росту, установить значение порога отрицательных проб (*NTC threshold /Порог Фона – ПФ*) равным *10 %*.

#### Интерпретация результатов

Результат ПЦР-исследования считается достоверным, если получены правильные результаты для отрицательного и положительного контролей амплификации и отрицательного контроля экстракции ДНК в соответствии с таблицей оценки результатов контрольных реакций (см. инструкцию) и граничными значениями *Ct* указаными во вкладыше, прилагаемом к набору реагентов.

Интерпретацию результатов тестирования исследуемых образцов проводят в соответствии с инструкцией и вкладышем к набору реагентов.

#### ВНИМАНИЕ!

- Образцы (кроме К–) для которых получен отрицательный результат по всем каналам, требуют повторного проведения ПЦР и детекции. В случае если данный результат получен повторно, требуется повторить анализ образца, начиная с этапа экстракции. Для образца К– отрицательный результат по всем каналам является нормой.
- Если для положительного контроля ПЦР (К+) значение порогового цикла по каналу JOE/Yellow отсутствует или превышает граничное значение, необходимо повторить амплификацию для всех образцов, в которых не обнаружена специфическая ДНК.
- Если для отрицательного контроля экстракции ДНК (В–) по каналу для флуорофора JOE/Yellow и/или отрицательного контроля ПЦР (К–) по какому-либо из каналов определено значение порогового цикла *Сt*, необходимо повторить ПЦР-исследование для всех образцов, в которых обнаружена ДНК.

### ПРИМЕР ПОЛУЧЕННЫХ РЕЗУЛЬТАТОВ

| 😫 Roto                                               | 😫 Rotor-Gene 6000 Series Software ВИРТУАЛЬНЫЙ РЕЖИМ - Тест 2011-07-27 (1) Сох Сопы через ок и селезенки                                                                                                    |           |               |                 |                    |                     |          |                                                                                                 |                    |              |               |                                         |                       |    |                                          |
|------------------------------------------------------|----------------------------------------------------------------------------------------------------|-----------|---------------|-----------------|--------------------|---------------------|----------|-------------------------------------------------------------------------------------------------|--------------------|--------------|---------------|-----------------------------------------|-----------------------|----|------------------------------------------|
| Файл А                                               | Файл Анализ Старт/стоп Уровень сигнала Просмотр Окно Спр.                                                                                                    |           |               |                 |                    |                     |          |                                                                                                 |                    |              |               |                                         |                       |    |                                          |
| Иовый<br>Каналі                                      | и Сорана и Сорана и Сорана и Сорана и Сорана И Сорана И |           |               |                 |                    |                     |          |                                                                                                 |                    |              |               |                                         |                       |    |                                          |
| 🗑 Количественный Анализ - Cycling A. Green (Разе 1)  |                                                                                                    |           |               |                 |                    |                     |          |                                                                                                 | : Page 1           |              |               |                                         |                       |    |                                          |
| 😪 Игн                                                | юр. первые                                                                                                    | 🚺 Устране | ение выбросов | 🖵 Сохрани       | ть по умолчанию    | »                   | -        | Игнор, первые                                                                                   | 🚺 Устранен         | ие выбросов  | . 🖵 Coxpar    | ить по умолчанию                        | »                     | 2  | Соп1 ок                                  |
|                                                      |                                                                                                    |           |               |                 |                    | •                   | -        |                                                                                                 | 1 22 1 2 4 2 2 2 2 |              |               | , , , , , , , , , , , , , , , , , , , , | •                     | 3  | Соп1 ок                                  |
| 1,0<br>1,0<br>1,0<br>1,0<br>1,0<br>1,0<br>1,0<br>1,0 |                                                                                                    |           |               |                 |                    |                     |          | Соп1 ок<br>Соп1 ок<br>Соп2 ок<br>Соп2 ок<br>Соп2 ок<br>Соп2 ок<br>Соп2 ок<br>Соп2 ок<br>Соп3 ок |                    |              |               |                                         |                       |    |                                          |
| 0,0 4                                                | Topor                                                                                                    | 40        |               |                 | ~ ~ ~              | 25 40               | 0,0      | Tlopor                                                                                          | 10                 | 10           | 20            |                                         | 25 40                 | 12 | Соп3 ок                                  |
| 19                                                   | 5                                                                                                    | 10        | 15            | ∠∪<br>Цикп      | 25 30              | 35 40               | 19       | 5                                                                                               | 10                 | 15           | ∠0<br>Цикл    | 25 30                                   | 35 40                 |    |                                          |
|                                                      | -                                                                                                    |           |               | Ukana no ukonu  | Dec. Illicono      |                     |          |                                                                                                 |                    | urcana Uliv  |               | Ber Ukana                               |                       | 15 | Con3 ok                                  |
| nac                                                  | троить шка                                                                                                    | 1у АВТ    | ошкала ц      | цкала по умолч. | лог. шкала         |                     |          | ластроить шка)                                                                                  | пу Авто            | шкала шк     | сала по умолч | . лог. шкала                            |                       | 16 | Cons ok                                  |
| 🔲 Кол                                                |                                                                                                    |           | таты - Cycli  | ing A.Green (P  | Page 1)            |                     | i k      | оличествен                                                                                      | ные Результ        | аты - Cyclin | g A.Yellow    | (Page 1)                                |                       | 17 | Erent consume ii                         |
| N± И                                                 | мя                                                                                                    | Тип       | CT            | Конц.Стандарта  | а Конц. Расч. (Сор | Козфф. Ва Сред. С 🔺 | N=       | Имя                                                                                             | Тип                | CT K         | Конц.Стандарл | га Конц. Расч. (Со                      | г Коэфф. Ва Сред. С 🔺 | 18 | Con1 careases o                          |
| 1 C                                                  | оп1 ок                                                                                                    | Образец   | 20,78         |                 |                    | 21                  | 1        | Соп1 ок                                                                                         | Образец            | 21,67        |               |                                         | 21                    | 19 | Con1 carecere n                          |
| 2 C                                                  | опток                                                                                                    | Образец   | 21,26         |                 |                    |                     | 2        | Соп1 ок                                                                                         | Образец            | 21,82        |               |                                         |                       | 20 | Conficence###                            |
| 3 0                                                  | оп1 ок                                                                                                    | Образец   | 20,89         |                 |                    |                     | 3        | Соп1 ок                                                                                         | Образец            | 21,65        |               |                                         |                       | 21 | ConLicenscent ()                         |
| 4 L                                                  | oniok<br>oniok                                                                                                    | Ofpaseu   | 20,33         |                 |                    |                     | 4        | Соп1 ок                                                                                         | Образец            | 21,81        |               |                                         |                       | 22 | ConLicenscent ti                         |
| 5 C                                                  | on? or                                                                                                    | Образец   | 20.86         |                 |                    | 21                  | 6        | Cont ok                                                                                         | Образец            | 21,00        |               |                                         | 24                    | 23 | Lon_ceneserre                            |
| 7 C                                                  | оп2 ок                                                                                                    | Образец   | 21.03         |                 |                    |                     | 7        | Con2 ok                                                                                         | Образец            | 24,67        |               |                                         | 24                    | 24 | Con_ ceresee 11                          |
| 8 C                                                  | оп2 ок                                                                                                    | Образец   | 21,11         |                 |                    |                     | 8        | Con2 ok                                                                                         | Образец            | 24 72        |               |                                         |                       | 20 | LOT COROCORDI                            |
| 9 C                                                  | оп2 ок                                                                                                    | Образец   | 21,19         |                 |                    |                     | 9        | Соп2 ок                                                                                         | Образец            | 24.70        |               |                                         |                       | 20 | Loni conovore il                         |
| 10 C                                                 | оп2 ок                                                                                                    | Образец   | 21,15         |                 |                    |                     | 10       | Соп2 ок                                                                                         | Образец            | 25.37        |               |                                         |                       | 27 | Loni consoli II                          |
| 11 C                                                 | оп3 ок                                                                                                    | Образец   | 21,28         |                 |                    | 21                  | 11       | Соп3 ок                                                                                         | Образец            | 28,27        |               |                                         | 28                    | 28 | C0111 Co00000000000000000000000000000000 |
| 12 C                                                 | оп3 ок                                                                                                    | Образец   | 21,18         |                 |                    |                     | 12       | СопЗ ок                                                                                         | Образец            | 29,50        |               |                                         |                       | 20 | L 0015 C-0405-044 11                     |
| 13 C                                                 | оп3 ок                                                                                                    | Образец   | 21,35         |                 |                    |                     | 13       | СопЗ ок                                                                                         | Образец            | 28,37        |               |                                         |                       | 21 | L 005 C60656H 11                         |
| 14 C                                                 | оп3 ок                                                                                                    | Образец   | 21,12         |                 |                    |                     | 14       | Соп3 ок                                                                                         | Образец            | 29,12        |               |                                         |                       | 22 | 1 300 1404 01                            |
| 15 C                                                 | оп3 ок                                                                                                    | Образец   | 20,98         |                 |                    |                     | 15       | Соп3 ок                                                                                         | Образец            | 28,91        |               |                                         |                       | 33 |                                          |
| 32 .                                                 |                                                                                                    | Образец   | 00.00         |                 |                    |                     | 32       | •                                                                                               | Образец            |              |               |                                         |                       | 34 | +                                        |
| 33 +                                                 |                                                                                                    | Образец   | 22,20         |                 |                    | 22 ▼                | 33       | +                                                                                               | Образец            | 21,69        |               |                                         | 21 -                  | 35 |                                          |
|                                                      |                                                                                                    |           |               |                 |                    |                     | <b>L</b> |                                                                                                 |                    |              |               |                                         | <u> </u>              | 00 |                                          |

# ПРОВЕДЕНИЕ АМПЛИФИКАЦИИ И АНАЛИЗ РЕЗУЛЬТАТОВ ПРИ ПОМОЩИ ПРИБОРОВ iCycler iQ и iQ5 (Bio-Rad Laboratories, Inc. («Био-Рад Лабораториз, Инк.»), США)

Провести этапы пробоподготовки и приготовления реакционных смесей согласно инструкции к набору реагентов. Для проведения амплификации рекомендуется использование тонкостенных пробирок для ПЦР объемом 0,2 мл с выпуклой или плоской оптически прозрачной крышкой (например, Axygen, Inc. («Эксиджен, Инк»), США) или пробирок объемом 0,2 мл в стрипах по 8 шт. с прозрачными крышками (например, Axygen, Inc. («Эксиджен, Инк»), США) (детекция через крышку пробирки).

1. Включить прибор и блок питания оптической части прибора.

## ВНИМАНИЕ! Лампа должна быть прогрета до запуска эксперимента не менее 15 мин.

- 2. Открыть программу *iCycler/iQ5*.
- Задать схему планшета расположение пробирок в модуле и измерение флуоресцентного сигнала во всех пробирках:
  - Для прибора iCycler iQ5 для создания схемы планшета в окне Selected Plate Setup модуля Workshop нажать кнопку Create New или Edit. Редактировать схему планшета возможно в режиме Whole Plate loading. В опции Select and load Fluorophores задать измерение флуоресцентного сигнала во всех пробирках по каналам FAM и JOE/HEX. Задать объем реакции (Sample Volume) 25 мкл, тип крышек (Seal Type): Domed Cap, тип пробирок (Vessel Type): Tubes. Сохранить заданную схему планшета, нажав кнопку Save&Exit Plate Editing.
  - Для прибора iCycler iQ отредактировать схему планшета в окне Edit Plate Setup модуля Workshop. Для этого в опции Samples: Whole Plate Loading задать схему расположения образцов в реакционном модуле и указать имя каждой пробы в окне Sample Identifier. В опции Select and load Fluorophores задать измерение флуоресцентного сигнала во всех пробирках по каналам FAM-490, JOE-530. Сохранить схему планшета, задав имя файла в окне Plate Setup Filename (с расширением .pts) и нажав кнопку Save this plate setup (в верхней части экрана). Можно редактировать уже использованный ранее Plate Setup. Для этого в окне Library открыть View Plate Setup, выбрать нужный Plate Setup (файл с расширением .pts) и нажать кнопку Edit справа. Отредактированный файл нужно также сохранить перед использованием. Назначить использование данной схемы планшета, нажав кнопку Run with

#### selected protocol.

Задать программу амплификации (табл. 4).

Измерение Кол-во Цикл Температура, °С Время флуоресценции циклов

#### Таблица 4

| 1                                                                                         | 95 | 15 мин | _                               | 1  |  |  |  |  |
|-------------------------------------------------------------------------------------------|----|--------|---------------------------------|----|--|--|--|--|
|                                                                                           | 95 | 5 c    | _                               |    |  |  |  |  |
| 2                                                                                         | 60 | 25 c   | _                               | 5  |  |  |  |  |
|                                                                                           | 72 | 15 c   | _                               |    |  |  |  |  |
|                                                                                           | 95 | 5 c    | _                               |    |  |  |  |  |
| 3                                                                                         | 56 | 25 c   | FAM/FAM-490,<br>JOE/HEX/JOE-530 | 40 |  |  |  |  |
|                                                                                           | 72 | 15 c   | _                               |    |  |  |  |  |
| – Для прибора iCycler iQ5 для создания протокола в окне Selected Protoco                  |    |        |                                 |    |  |  |  |  |
| модуля <b>Workshop</b> нажать кнопку <b>Create New</b> или <b>Edit</b> . Задать параметрь |    |        |                                 |    |  |  |  |  |

Программа амплификации

- I амплификации и сохранить протокол, нажав кнопку Save&Exit Protocol Editing. При последующих постановках можно выбрать файл с этой программой в блоке *Protocol* (по умолчанию файлы протоколов сохраняются в папке Users).
- Для прибора iCycler iQ создать программу амплификации, выбрав опцию Edit Protocol модуля Workshop. Для этого в нижнем окне задать параметры амплификации (количество циклов, время и температуру циклирования), а в окне справа указать шаг считывания флуоресцентного сигнала: Cycle 3 -Step 2. Сохранить протокол, задав имя файла в окне Protocol Filename (файл с расширением .tmo) и нажав кнопку Save this protocol (в верхней части экрана). При последующих постановках можно выбрать файл с этой программой в закладке View Protocol в модуле Library. Выбрав или отредактировав нужную программу, назначить ее использование, нажав кнопку Run with selected plate setup.
- 5. Поместить предварительно подготовленные пробирки в модуль в соответствии с заданной схемой.

ВНИМАНИЕ! Следить за тем, чтобы на стенках пробирок не оставалось капель, так как падение капли в процессе амплификации может привести к сбою сигнала и усложнить анализ результатов. Не переворачивать стрипы/плашку при установке в прибор.

– Для прибора iCycler iQ5 перед запуском выполнения программы следует проверить правильность выбранного протокола (Selected Protocol) и схемы планшета (Selected Plate Setup). Для запуска нажать кнопку Run. Выбрать для

Формат FRT Форма 1: REF R-B85-50-F(RG,iQ,Mx,Dt), REF H-1951-1/ VER 24.03.21/ стр. 10 из 20

измерения факторов лунок вариант Use Persistent Well Factors. Амплификацию необходимо проводить с использованием такого же типа пластика, в котором проводилась калибровка прибора. Нажать кнопку **Begin** *Run*, дать название эксперимента (в этом файле будут автоматически сохранены результаты данного эксперимента) и нажать *OK*. Выбрать тип крышек (Seal Type – Domed cap), тип пробирок (Vessel Type – Tubes).

Для прибора iCycler iQ перед запуском выполнения программы в окне *Run Prep* следует проверить правильность выбранного имени протокола и схемы планшета. Выбрать для измерения факторов лунок вариант *Persistent Plate* в меню *Select well factor source*. Задать объем реакционной смеси в окне *Sample Volume* – 25 мкл. Для запуска нажать кнопку *Begin Run*, дать название эксперименту (в этом файле будут автоматически сохранены результаты данного эксперимента) и нажать *OK*.

После окончания программы приступить к анализу результатов.

#### Анализ результатов

Полученные результаты анализируются с помощью программного обеспечения прибора iCycler iQ5. Результаты интерпретируются на основании наличия (или отсутствия) пересечения кривой флуоресценции **S**-образной (сигмообразной) формы с установленной на соответствующем уровне пороговой линией, что определяет наличие (или отсутствие) значения порогового цикла *Ct* в соответствующей графе таблицы результатов.

- Для прибора iCycler iQ в модуле Library активировать окно View Post-Run Data. В окне Data Files выбрать нужный файл с данными анализа и нажать кнопку Analyse Data. В опции PCR Quantification в меню Select a Report выбрать значок соответствующего канала. При этом должен быть выбран режим анализа данных PCR Base Line Subtracted Curve Fit (выбирается по умолчанию). В меню Threshold Cycle Calculation выбрать режим ручной установки пороговой линии и автоматический расчет базовой линии. Для этого в подменю Baseline Cycles выбрать Auto Calculated, а в подменю Threshold Position выбрать User Defined. Чтобы установить уровень пороговой линии нужно перетащить ее курсором при нажатой левой кнопке мыши. Нажать на клавишу Recalculate Threshold Cycles. В таблице результатов появятся значения Ct.
- Для прибора iCycler iQ5 выбрать нужный файл с данными анализа (в окне Data File модуля Workshop) и нажать кнопку Analyze. Выбрать в окне модуля данные по соответствующему каналу. При этом должен быть выбран режим анализа Формат FRT Форма 1: REF R-B85-50-F(RG,iQ,Mx,Dt), REF H-1951-1/ VER 24.03.21/ стр. 11 из 20

данных PCR Base Line Subtracted Curve Fit (выбирается по умолчанию).

#### Анализ результатов амплификации ДНК ВКО:

- 1. Нажать в меню анализа данных (Data Analysis) кнопку FAM.
- 2. На графике накопления кривых флуоресценции правой кнопкой мыши выбрать опцию *Baseline Threshold*.
- Установить следующие параметры: в меню Base Line Cycles выбрать User Defined, Select all, Edit Range и задать Start Cycle = 2, Ending Cycle = 20; в меню Crossing Threshold выбрать User Defined, задать Threshold Position = 200. Нажать OK.
- 4. В таблице результатов (окно *Results*) появятся значения *Ct*.

#### Анализ результатов амплификации ДНК Coxiella burnetii:

- 1. Нажать в меню анализа данных (*Data Analysis*) кнопку *JOE*.
- 2. На графике накопления кривых флуоресценции правой кнопкой мыши выбрать опцию *Baseline Threshold*.
- В открывшемся окне установить следующие параметры: в меню Base Line Cycles выбрать User Defined, Select all, Edit Range и задать Start Cycle = 2, Ending Cycle = 10; в меню Crossing Threshold выбрать User Defined, задать Threshold Position = 250. Нажать OK.
- 4. В таблице результатов (окно *Results*) появятся значения *Ct*.

#### Интерпретация результатов

Результат ПЦР-исследования считается достоверным, если получены правильные результаты для отрицательного и положительного контролей амплификации и отрицательного контроля экстракции ДНК в соответствии с таблицей оценки результатов контрольных реакций (см. инструкцию) и граничными значениями *Ct* указаными во вкладыше, прилагаемом к набору реагентов.

Интерпретацию результатов тестирования исследуемых образцов проводят в соответствии с инструкцией и вкладышем к набору реагентов.

#### ВНИМАНИЕ!

— Образцы (кроме К–) для которых получен отрицательный результат по всем каналам, требуют повторного проведения ПЦР и детекции. В случае если данный результат получен повторно, требуется повторить анализ образца, начиная с этапа экстракции. Для образца К– отрицательный результат по всем каналам является нормой.

- Если для положительного контроля ПЦР (К+) значение порогового цикла по каналу JOE/HEX/JOE-530 отсутствует или превышает граничное значение, необходимо повторить амплификацию для всех образцов, в которых не обнаружена специфическая ДНК.
- Если для отрицательного контроля экстракции ДНК (В–) по каналу для флуорофора JOE/HEX/JOE-530 и/или отрицательного контроля ПЦР (К–) по какому-либо из каналов определено значение порогового цикла *Сt*, необходимо повторить ПЦР-исследование для всех образцов, в которых обнаружена ДНК.

#### ПРИМЕР ПОЛУЧЕННЫХ РЕЗУЛЬТАТОВ

Данные по каналу FAM/FAM-490

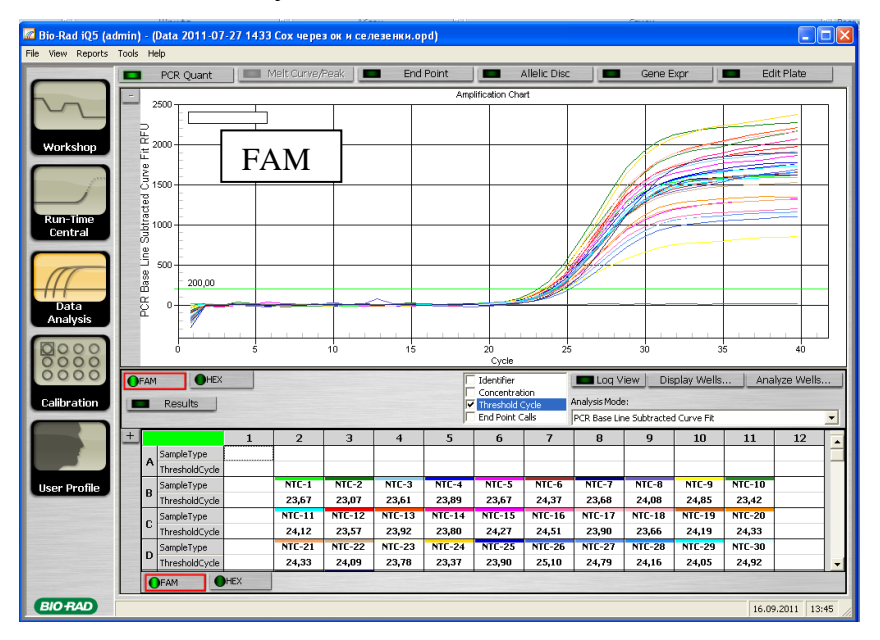

#### Данные по каналу ЈОЕ/НЕХ/ЈОЕ-530

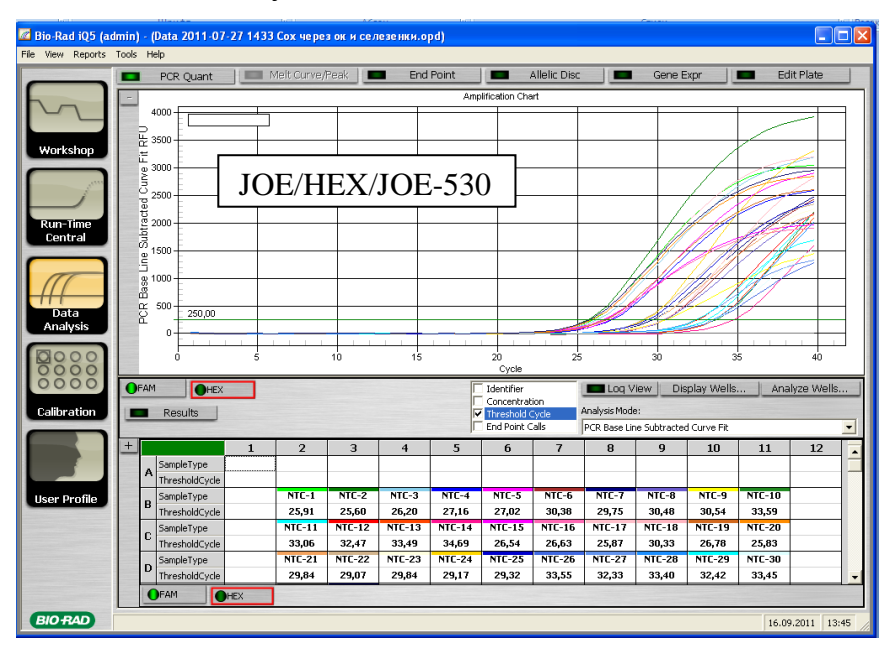

# ПРОВЕДЕНИЕ АМПЛИФИКАЦИИ И АНАЛИЗ РЕЗУЛЬТАТОВ ПРИ ПОМОЩИ ПРИБОРА Mx3000P (Stratagene, США)

Провести этапы пробоподготовки и приготовления реакционных смесей согласно инструкции к набору реагентов. Для проведения амплификации рекомендуется использование прозрачных пробирок для ПЦР объемом 0,2 мл с выпуклой крышкой (детекция через крышку пробирки).

Программирование амплификатора осуществлять согласно инструкции изготовителя прибора.

- 1. Включить прибор и запустить программу Stratagene Mx3000P.
- 2. В окне New Experiment Options выбрать пункт Quantitative PCR (Multiple Standards) и установить флажок Turn lamp on for warm-up.

ВНИМАНИЕ! Лампа должна быть прогрета до запуска эксперимента не менее 15 мин.

- 3. Установить пробирки в прибор, закрыть фиксатор и дверцу прибора.
- 4. В меню *Options* выбрать пункт *Optics Configuration* и на вкладке *Dye Assignment* напротив пункта *FAM filter set* установить параметр *FAM*, напротив *HEX/JOE filter set JOE*.
- 5. В меню Plate Setup задать параметры измерения флуоресценции. Для этого выбрать все ячейки, в которых установлены исследуемые пробирки, и обозначить все выделенные ячейки как Unknown в окне Well type. Для опции Collect fluorescence data отметить флуорофоры FAM, JOE.
- 6. В окне Well Information внести имя для каждого исследуемого образца.
- 7. На вкладке *Plate Setup* задать параметры съема флуоресценции с пробирок. Для этого выделить все ячейки, в которых установлены исследуемые пробирки, и в выпадающем меню *Well type* выбрать *Unknown* и поле *Collect fluorescence data*. Отметить флуорофоры *FAM, JOE*.
- 8. На вкладке *Thermal Profile Setup* задать программу амплификации (см. табл. 7).

Таблица 7

| Цикл | Температура, °C | Время  | Измерение<br>флуоресценции | Кол-во<br>циклов |
|------|-----------------|--------|----------------------------|------------------|
| 1    | 95              | 15 мин | -                          | 1                |
|      | 95              | 5 c    | -                          |                  |
| 2    | 60              | 25 c   | -                          | 5                |
|      | 72              | 15 c   | -                          |                  |
|      | 95              | 5 c    | -                          |                  |
| 3    | 56              | 25 c   | FAM, JOE/HEX               | 40               |
|      | 72              | 15 c   | _                          |                  |

#### Программа амплификации

 В меню выбрать команду *Run*. Проверить правильность заданной программы амплификации. Нажать кнопку *Start*. Поставить галочку в окне *Turn lamp off at end of run*. Сохранить эксперимент.

#### Анализ результатов

- 1. Открыть сохраненный файл данных и перейти в режим Analysis.
- 2. Активировать в меню окно *Results*.
- 3. В блоке Area to analyze выбрать строку Amplification plots.
- 4. В блоке Threshold fluorescence для каждого из каналов установить уровень пороговой линии на таком уровне, где кривые флюоресценции носят линейный характер: для канала FAM рекомендуется выбрать уровень пороговой линии, равный 500, для канала JOE/HEX – 1000. В норме пороговая линия должна пересекать только сигмообразные кривые накопления сигнала положительных образцов и контролей и не пересекать базовую линию. В случае если это не так, необходимо повысить уровень порога.
- 5. В блоке Area to analyze выбрать строку Text report.

#### Интерпретация результатов

Результат ПЦР-исследования считается достоверным, если получены правильные результаты для отрицательного и положительного контролей амплификации и отрицательного контроля экстракции ДНК в соответствии с таблицей оценки результатов контрольных реакций (см. инструкцию) и граничными значениями *Ct* указаными во вкладыше, прилагаемом к набору реагентов.

Интерпретацию результатов тестирования исследуемых образцов проводят в соответствии с инструкцией и вкладышем к набору реагентов.

#### ВНИМАНИЕ!

- Образцы (кроме К–), для которых получен отрицательный результат по всем каналам, требуют повторного проведения ПЦР и детекции. В случае если данный результат получен повторно, требуется повторить анализ образца, начиная с этапа экстракции. Для образца К– отрицательный результат по всем каналам является нормой.
- Если для положительного контроля ПЦР (К+) значение порогового цикла по каналу JOE/HEX отсутствует или превышает граничное значение, необходимо повторить амплификацию для всех образцов, в которых не обнаружена специфическая ДНК, детектируемая по данному каналу.

 Если для отрицательного контроля экстракции ДНК (В–) по каналу JOE/HEX и/или отрицательного контроля ПЦР (К–) по какому-либо из каналов определено значение порогового цикла *Ct*, необходимо повторить ПЦР-исследование для всех образцов, в которых обнаружена ДНК, детектируемая на данном канале.

### ПРИМЕР ПОЛУЧЕННЫХ РЕЗУЛЬТАТОВ

#### Данные по каналу FAM

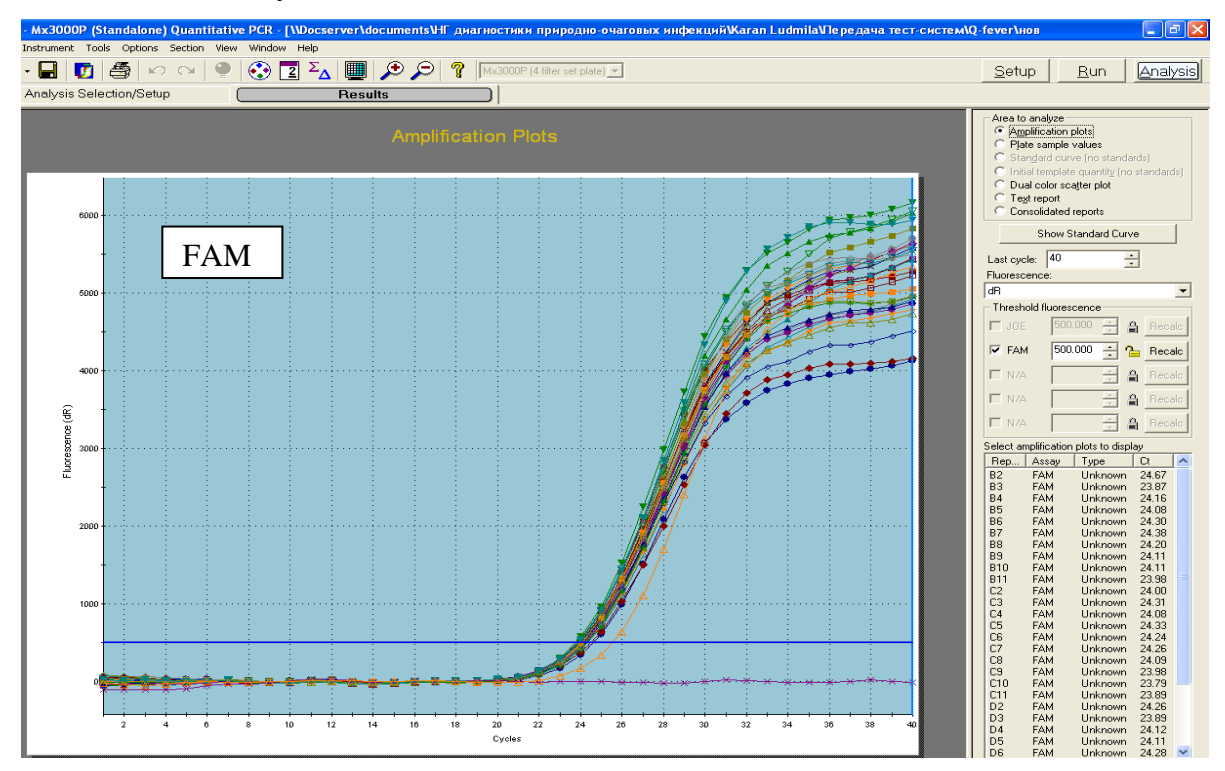

Данные по каналу JOE/HEX

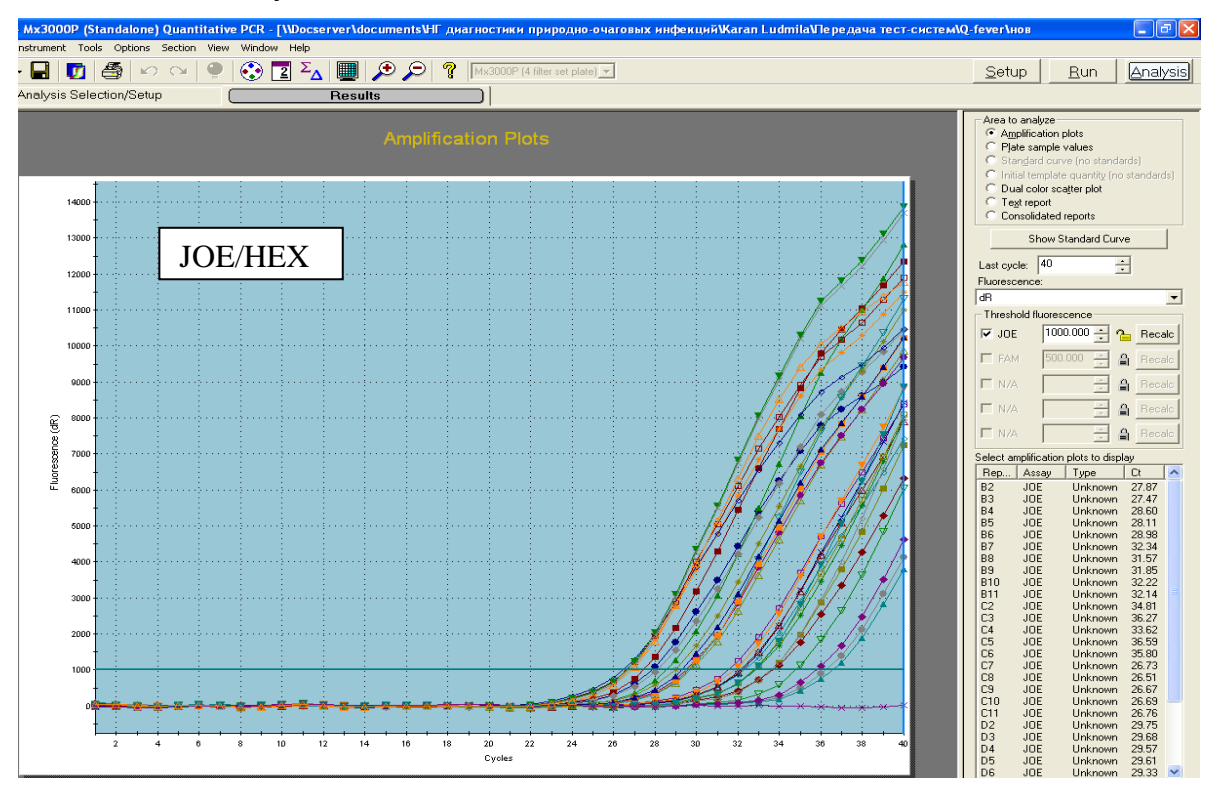

# ПРОВЕДЕНИЕ АМПЛИФИКАЦИИ И АНАЛИЗ РЕЗУЛЬТАТОВ ПРИ ПОМОЩИ ПРИБОРА «ДТ-96» (ООО «НПО ДНК-Технология», Россия)

Провести этапы пробоподготовки и приготовления реакционных смесей согласно инструкции к набору реагентов. Для проведения амплификации рекомендуется использование тонкостенных пробирок для ПЦР объемом 0,2 мл с выпуклой или плоской оптически прозрачной крышкой (например, Axygen, Inc. («Эксиджен, Инк»), США) или пробирок объемом 0,2 мл в стрипах по 8 шт. с прозрачными крышками (например, Аxygen, Inc. («Эксиджен, Инк»), США) (детекция через крышку пробирки).

- 1. Включить прибор и запустить программу **ДТ-96 v.7.3.**
- 2. В стартовом окне необходимо выбрать существующего оператора или добавить нового оператора и выбрать режим *Работа с прибором*.
- 3. В диалоговом окне *Список приборов* выбрать необходимый прибор и нажать кнопку *Подключить*.
- В меню Тест выбрать команду Создать новый тест, ввести название нового теста и нажать кнопку ОК. В появившемся окне Тест задать следующие параметры:
  - Тип Качественный;
  - Метод Пороговый (Ct);
  - Пробирки отметить галочкой образец;
  - Контроли положительный 1, отрицательный 1;
  - Объем рабочей смеси в пробирке 25 мкл;
  - Флуорофоры: FAM BKO; JOE специфика.
- 5. Задать программу амплификации с применением команды Создать новую программу/редактировать программу (см. табл.10):

Таблица 10

| Цикл | Температура, °С | Время  | Измерение<br>флуоресценции | Кол-во<br>циклов |
|------|-----------------|--------|----------------------------|------------------|
| 1    | 95              | 15 мин | -                          | 1                |
|      | 95              | 5 c    | -                          |                  |
| 2    | 60              | 25 c   | -                          | 5                |
|      | 72              | 15 c   | -                          |                  |
|      | 95              | 5 c    | -                          |                  |
| 3    | 56              | 25 c   | Fam, Hex                   | 40               |
|      | 72              | 15 c   | -                          |                  |

Программа амплификации

 Нажать кнопку Добавить тест и в появившемся окне выбрать соответствующее название теста, указать количество образцов и нажать ОК.
Присвоить имена образцам в графе Идентификатор таблицы Протокол **проведения ПЦР**. Указать расположение пробирок в рабочем блоке прибора в окне **Свободное заполнение**. Нажать кнопку **Применить**.

7. Выбрать закладку Запуск программы амплификации, проверить параметры теста. Нажать кнопку Открыть блок и установить пробирки в строгом соответствии с указанным расположением пробирок в рабочем блоке прибора.

**ВНИМАНИЕ!** Необходимо следить за тем, чтобы на стенках пробирок не оставалось капель, так как падение капли в процессе амплификации может привести к сбою сигнала и усложнить анализ результатов. Не переворачивать стрипы/плашку при установке в прибор.

8. Последовательно нажать кнопки **Закрыть блок** и **Запуск программы**. Сохранить эксперимент.

#### Анализ результатов

Полученные результаты анализируются с помощью программного обеспечения прибора «ДТ-96». Результаты интерпретируются на основании наличия (или отсутствия) пересечения кривой флуоресценции **S**-образной (сигмообразной) формы с установленной на соответствующем уровне пороговой линией, что определяет наличие (или отсутствие) значения порогового цикла *Ct* в соответствующей графе таблицы результатов.

- 1. Перейти в режим Просмотр архива и открыть сохраненный файл данных.
- 2. Указать в выпадающем списке Тип анализа: Качественный.
- 3. Указать в выпадающем списке *Метод: Пороговый Сt.*
- 4. Нажать кнопку Изменить параметры анализа. В открывшейся вкладке установить Критерий положительного результата ПЦР – 60 %, Величина Threshold 10, Критерии достоверности результата: нижняя граница/порог положительного результата – 5 %. Опцию Нормализация данных соответствующем не использовать (галочка в окне должна отсутствовать). Нажать кнопку Применить.
- 5. Отключить **Фитирование (сглаживание) данных** при помощи кнопки **Ф** (отжать кнопку).
- Для каждого канала проверить правильность автоматического выбора пороговой линии.

Поочередно для каналов Fam и Hex установить уровень пороговой линии (левой кнопкой мыши) на значении, при котором кривые флуоресценции носят сигмовидный характер. Рекомендуемая пороговая линия для каналов Fam и Hex – *50.* В том случае, если кривые флуоресценции пересекают пороговую линию, не имея

характерную сигмовидную форму, уровень пороговой линии необходимо повысить. Нажать кнопку *Отчет*. Нажать кнопку *Сохранить отчет как...* (рекомендуется сохранять отчет в папку *Mou документы*), выбрать формат *MS Word/Acrobat Reader/JPEG/HTML*, выбрать папку для сохранения, присвоить имя файлу и нажать кнопку *Сохранить*.

#### Интерпретация результатов

Результат ПЦР-исследования считается достоверным, если получены правильные результаты для отрицательного и положительного контролей амплификации и отрицательного контроля экстракции ДНК в соответствии с таблицей оценки результатов контрольных реакций (см. инструкцию) и граничными значениями *Ct* указаными во вкладыше, прилагаемом к набору реагентов.

Интерпретацию результатов тестирования исследуемых образцов проводят в соответствии с инструкцией и вкладышем к набору реагентов.

#### ВНИМАНИЕ!

- Образцы (кроме К–), для которых получен отрицательный результат по всем каналам, требуют повторного проведения ПЦР и детекции. В случае если данный результат получен повторно, требуется повторить анализ образца, начиная с этапа экстракции. Для образца К– отрицательный результат по всем каналам является нормой.
- Если для положительного контроля ПЦР (К+) значение порогового цикла по каналу Нех отсутствует или превышает граничное значение, необходимо повторить амплификацию для всех образцов, в которых не обнаружена специфическая ДНК.
- Если для отрицательного контроля экстракции ДНК (В–) по каналу Нех и/или отрицательного контроля ПЦР (К–) по какому-либо из каналов определено значение порогового цикла *Сt*, необходимо повторить ПЦР-исследование для всех образцов, в которых обнаружена ДНК.

#### ПРИМЕР ПОЛУЧЕННЫХ РЕЗУЛЬТАТОВ

#### Данные по каналу Fam

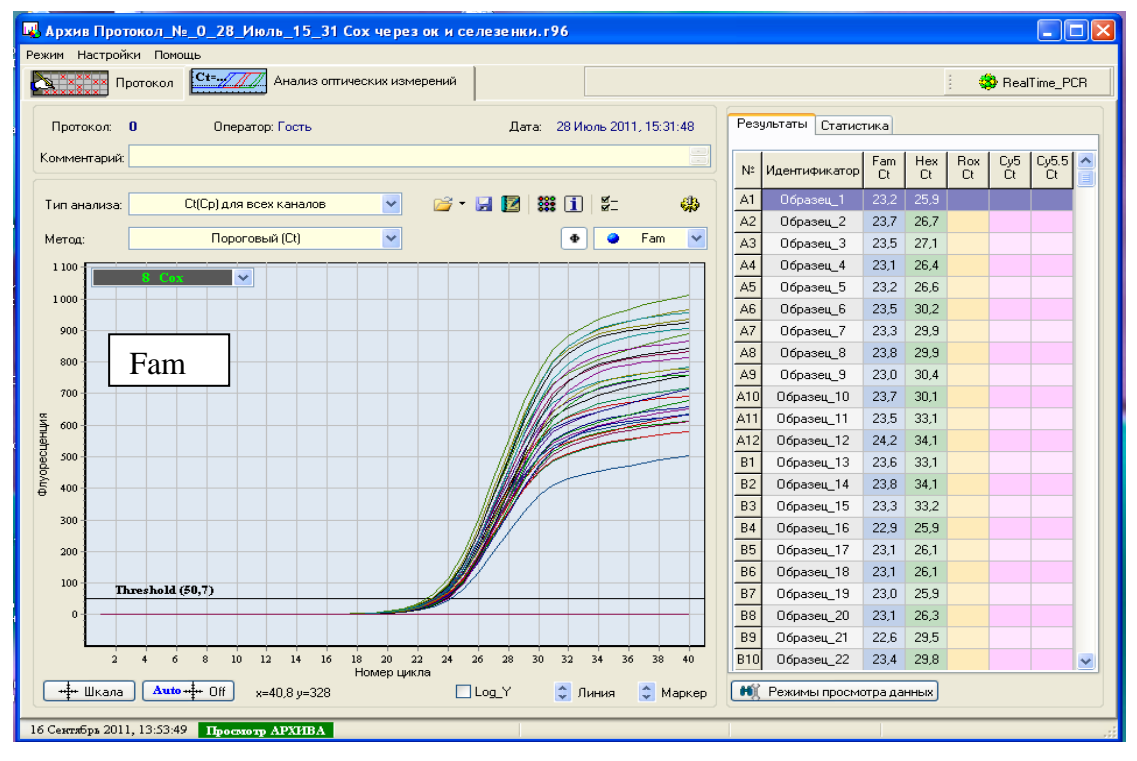

#### Данные по каналу Нех

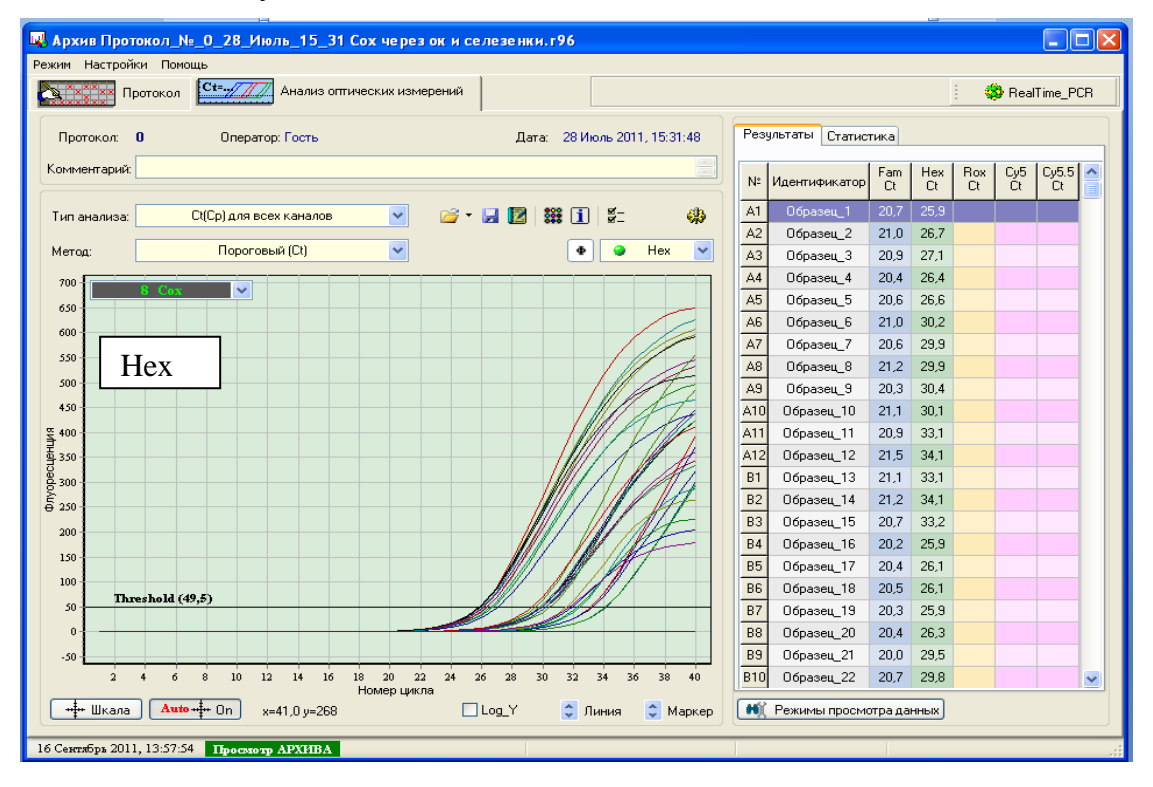